## **Student Remote Access User Guide**

This gives students access to an Idsall School Windows workstation as though they were logged in at school by entering their school username and password.

This can either be accessed by:

- Clicking https://pupilfolders.idsall.shropshire.sch.uk or
- Logging onto RM Unify and clicking the Remote Access tab.

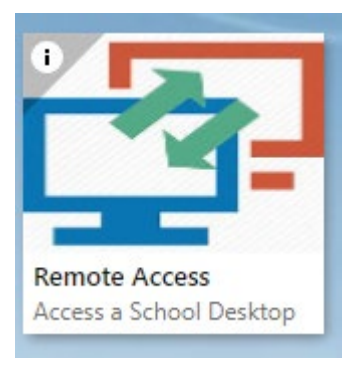

• The following window will appear. Click on the first tab 'Access Portal' and click 'Launch AccessPortal'

| AccessPortal                                                                                                    | AccessPad                                                                                                    | AccessToGo                                                                                                    |
|----------------------------------------------------------------------------------------------------|----------------------------------------------------------------------------------------------------|----------------------------------------------------------------------------------------------------|
| Web based interface that launches published<br>applications and desktops that will use the AccessNow<br>protocol. Uses any modern web browser, no download<br>required. Use with smartphones, tablets,<br>Chromebooks®, desktops, laptops, thin client, etc.<br>Click to start<br>• Launch AccessPortal<br>• Launch AccessPortal Port 443 | Native application that launches published<br>applications and desktops that will use either RDP or<br>Blaze protocol.<br><b>Click to start</b><br>• Windows AccessPad (32-bit)<br>• Windows AccessPad (64-bit)<br>• Windows AccessPad (64-bit)<br>• Windows AccessPad (64-bit)<br>• Mac AccessPad (84 DMG)<br>• Mac AccessPad (x64 DKG)<br>• Linux AccessPad (x64 DEB)<br>AccessPad requires the Connect server address. Try<br>the address in the URL above or ask your admin. | Native mobile client for smartphones and tablets the<br>launches published applications and desktops that will<br>use either RDP or Blaze protocol.<br><b>Click to start</b><br>• Apple AppStore<br>• Google Play<br>AccessToGo requires the Connect server address. Tr<br>the address in the URL above or ask your admin. |

• Logon with your school username and password

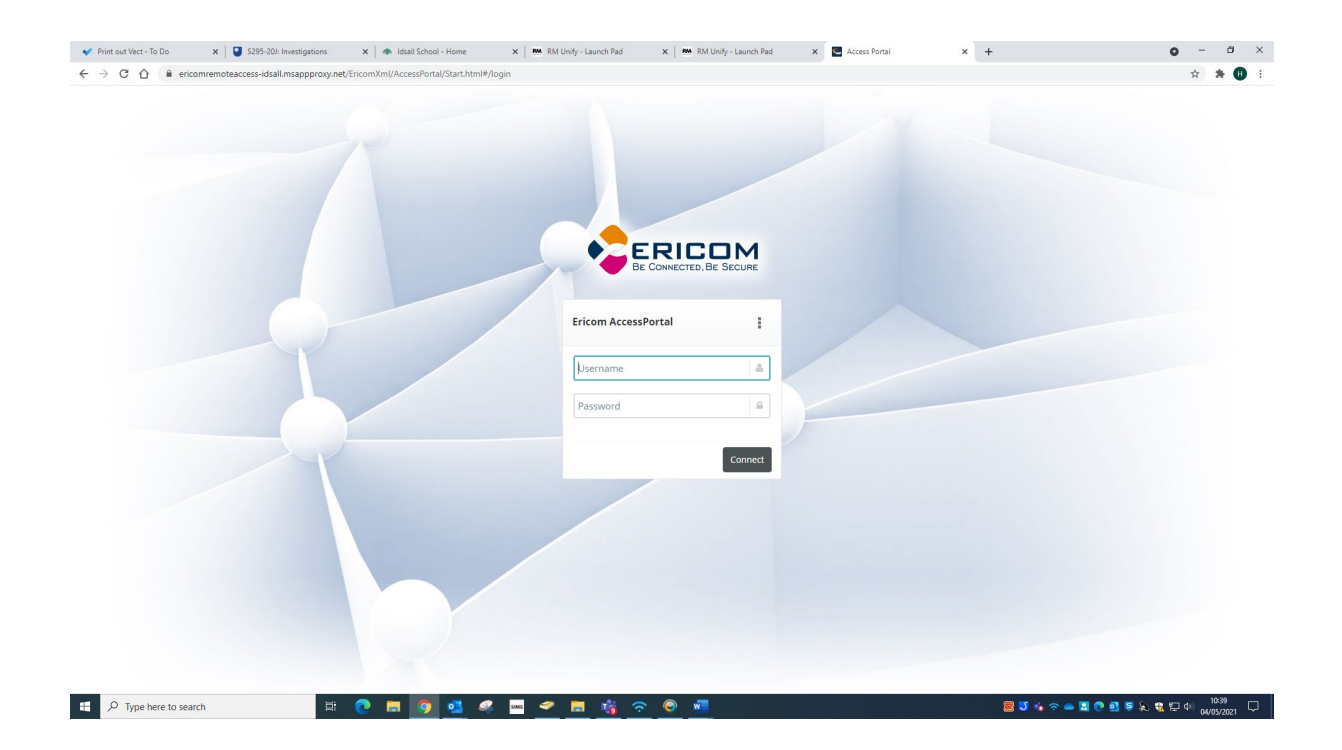

• Click on desktop

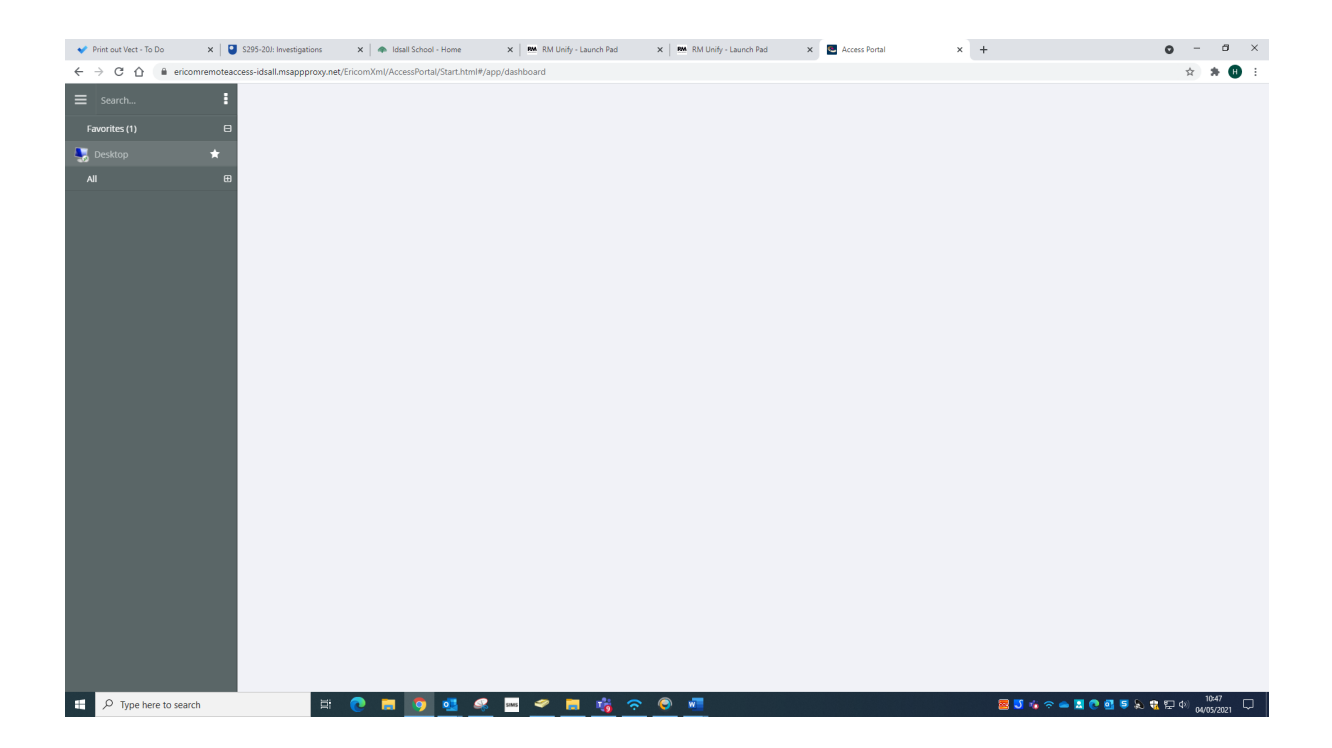

## • Search for an app e.g., Dreamweaver

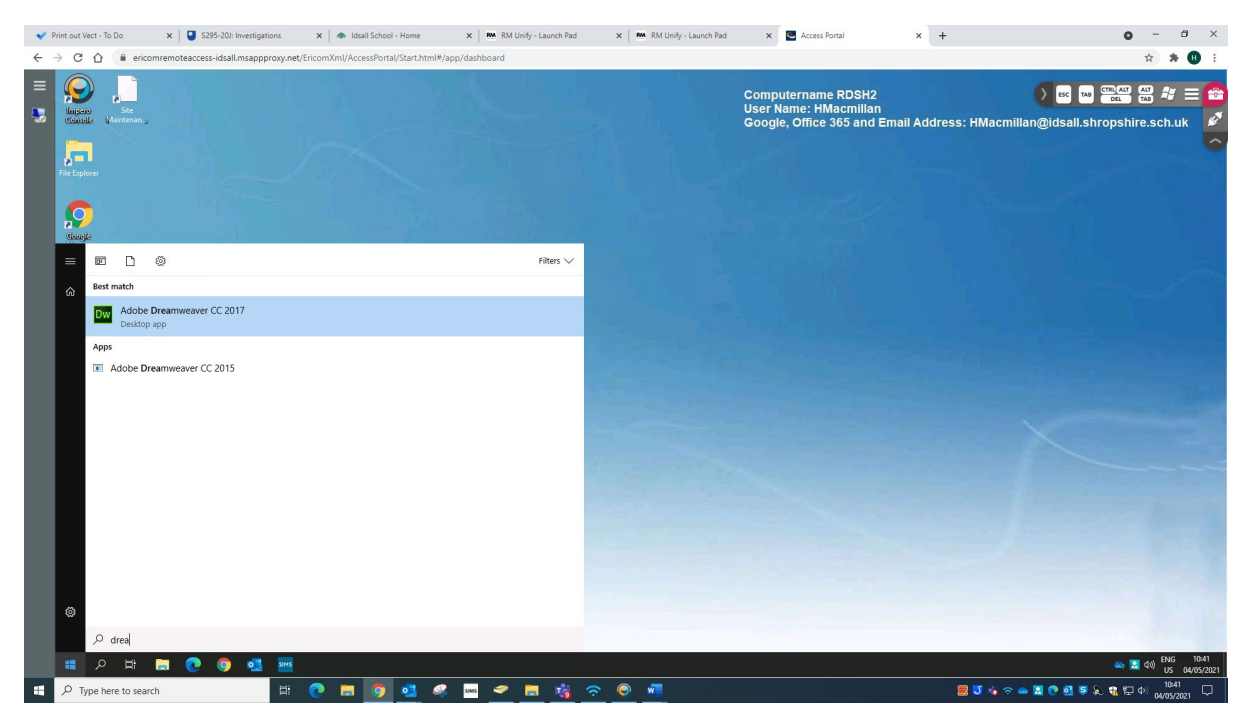

• Logout when you are finished by clicking on the 3 dots and select logout

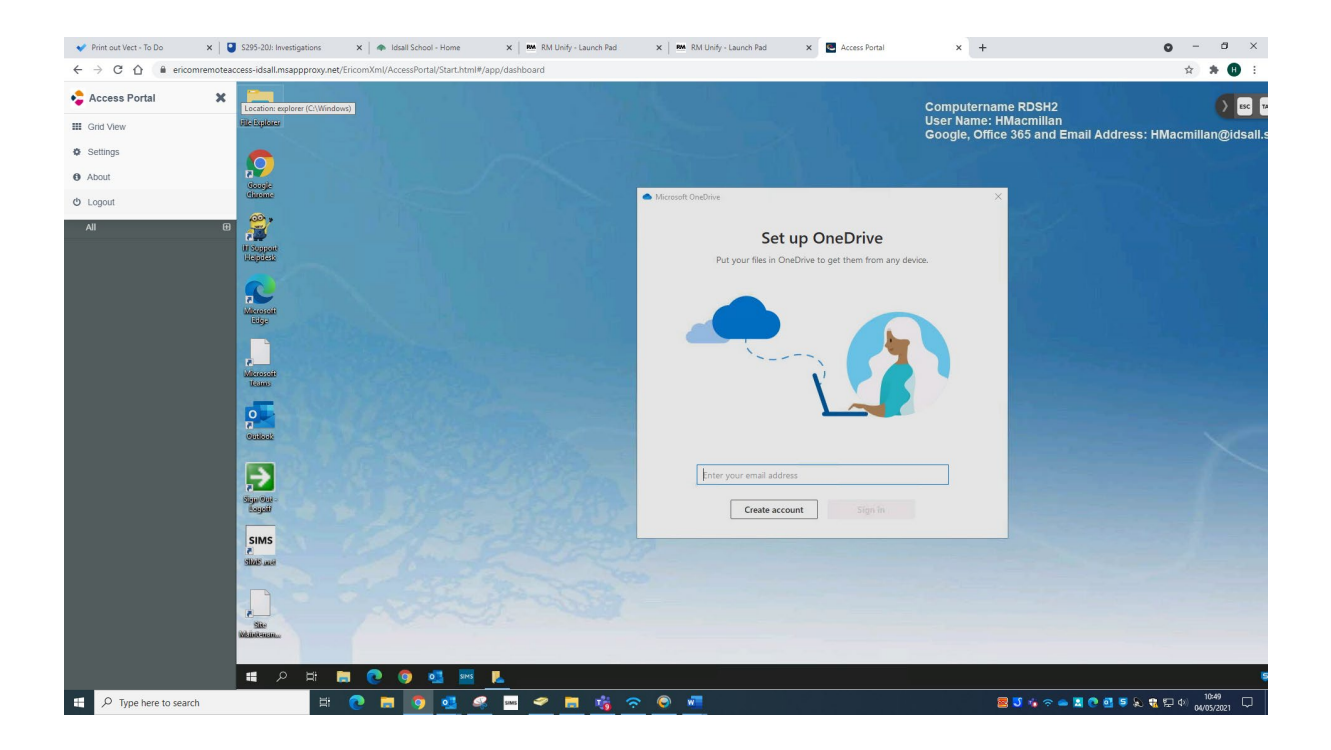